# <u>#1 - Welcome Screen</u>

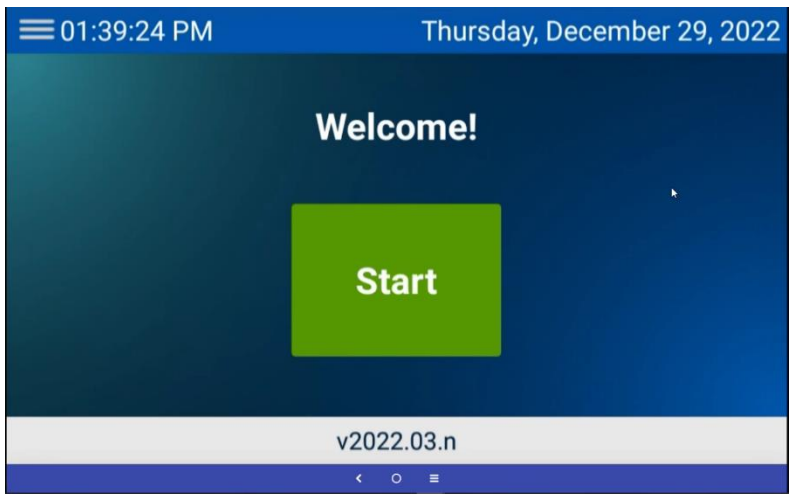

Please be sure the Date and Time are correct before pressing "Start."

# #2 - Employee ID Screen

| ≡01:40:29 PM | Enter Employee Id |       |   |      |
|--------------|-------------------|-------|---|------|
|              |                   |       |   |      |
|              | 1                 | 2     | 3 |      |
|              | 4                 | 5     | 6 |      |
|              | 7                 | 8     | 9 |      |
|              | ABC               | 0     | X |      |
|              |                   |       |   |      |
| < Back       |                   | < 0 = |   | Next |

Enter your 4-digit employee number.

After you have entered your employee ID, select "Next."

# <u>#3 - Employee Type Screen</u>

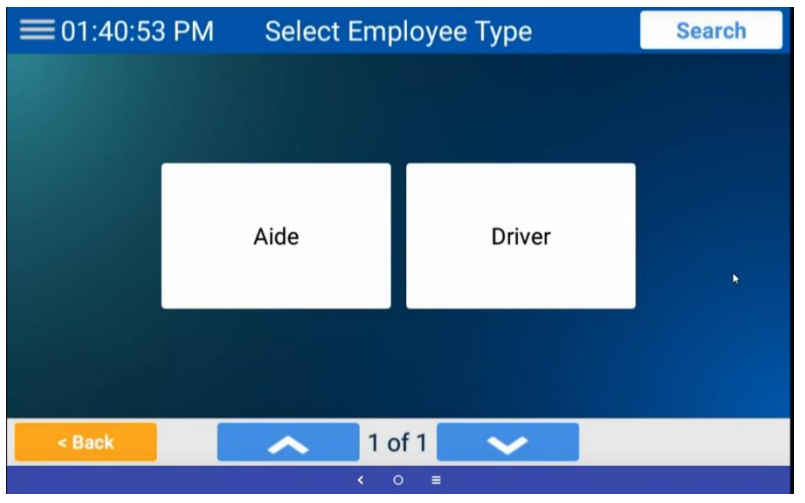

Are you a Driver or Aide? Select one.

### <u>#4 - Job Type Screen</u>

| =               | ≡01:41:16 PM | 01:41:16 PM Select Job Type |         |  |  |  |
|-----------------|--------------|-----------------------------|---------|--|--|--|
|                 | Route Time   | Substitutes                 | CBI/ESY |  |  |  |
|                 | Trainers     | SPED Extra Work             |         |  |  |  |
| < Back 1 of 4 ~ |              |                             |         |  |  |  |

Select what Job you are doing.

Scroll down for more Job options.

(\*\*Substitute Drivers and Substitute Aides will select "Substitutes.")

# **#5 - User Authenticated Screen**

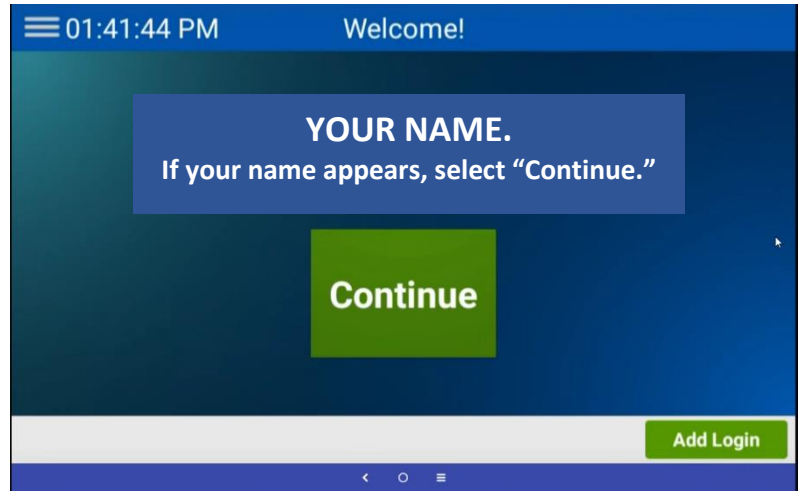

If this screen displays your name, select continue.

If an <u>Aide</u> needs to log in as well, select "Add Login" at the bottom right of the screen and repeat the login process.

# #6 - Are You Driving a Route? Pop-up

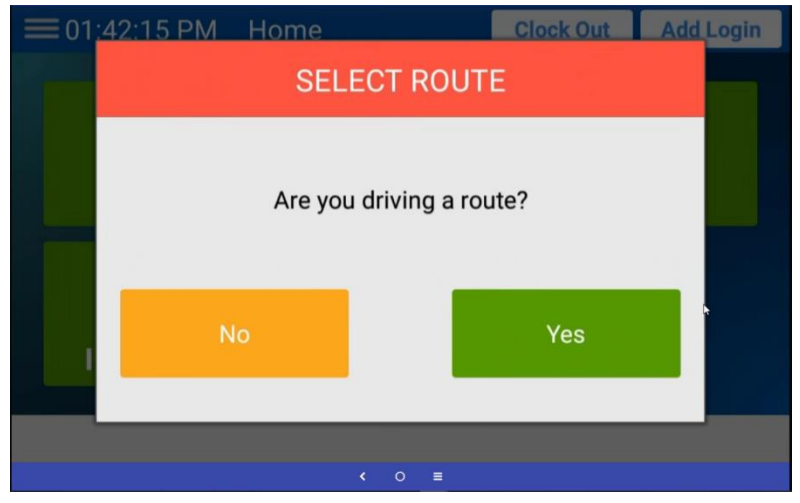

If you are transporting students to and from their assigned school, select "Yes." (\*\*By selecting "Yes" you will be directed to select the route. See Picture #7)

If you are on an Activity Trip, Bus Servicing, etc.. select "No." (\*\*By selecting "No" you will be directed to "Home Screen." See Picture #18)

## <u>#7 – Select the Route Screen</u>

| =                     | = 01:45:35 PM Select Route |  | ect Route | Sync   | Search |  |
|-----------------------|----------------------------|--|-----------|--------|--------|--|
|                       | 001/AM<br>⊳                |  | 001/MID   | 001/PM |        |  |
|                       | 002/AM                     |  | 002/PM    | 003    | 003/AM |  |
| Back 1 of 59  • • • = |                            |  |           |        |        |  |

You can scroll down through all the routes <u>OR</u>, you can press "Search," enter the **3-digit route number** (Example: 001) and press "enter."

(\*\*You will have to "SYNC" for the first couple of days. See Picture #8)

## <u> #8 – Sync Warning – Pop-up</u>

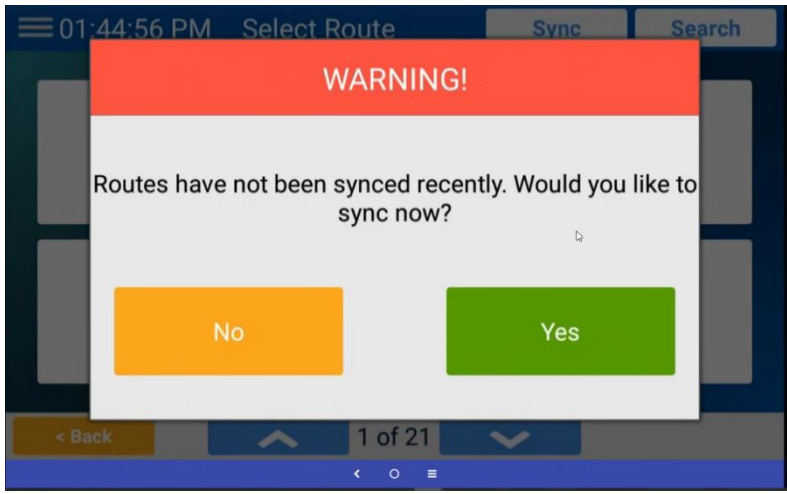

Please note, **every time** a message pops up to "SYNC," select "Yes."

(\*\*You will see messages to SYNC Bus Routes, Bus Stops and Students. Again, every time you see this pop-up message, go ahead and sync.)

# <u> #9 – Select Run(s) Screen</u>

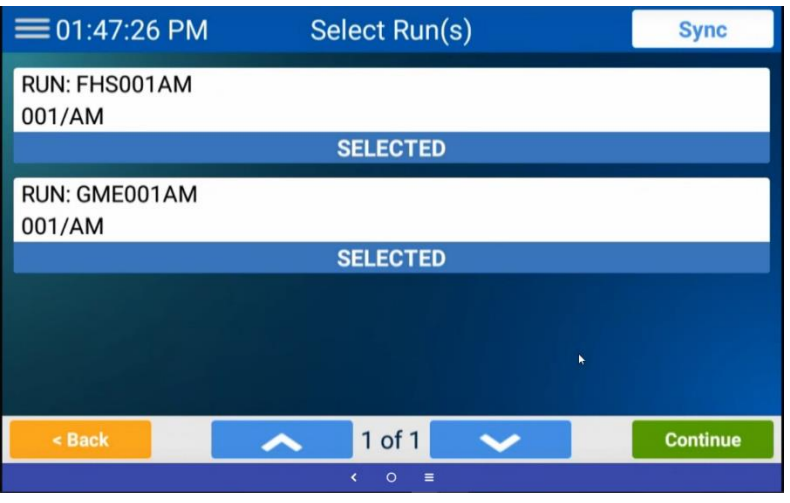

Select the Run(s) you are driving for.

(\*\*The "Run" can be found at the top of your turnby-turn route directions. See Picture #10)

#### <u>#10 – Where to Find the "Run(s)" description. Top of Route Sheet.</u>

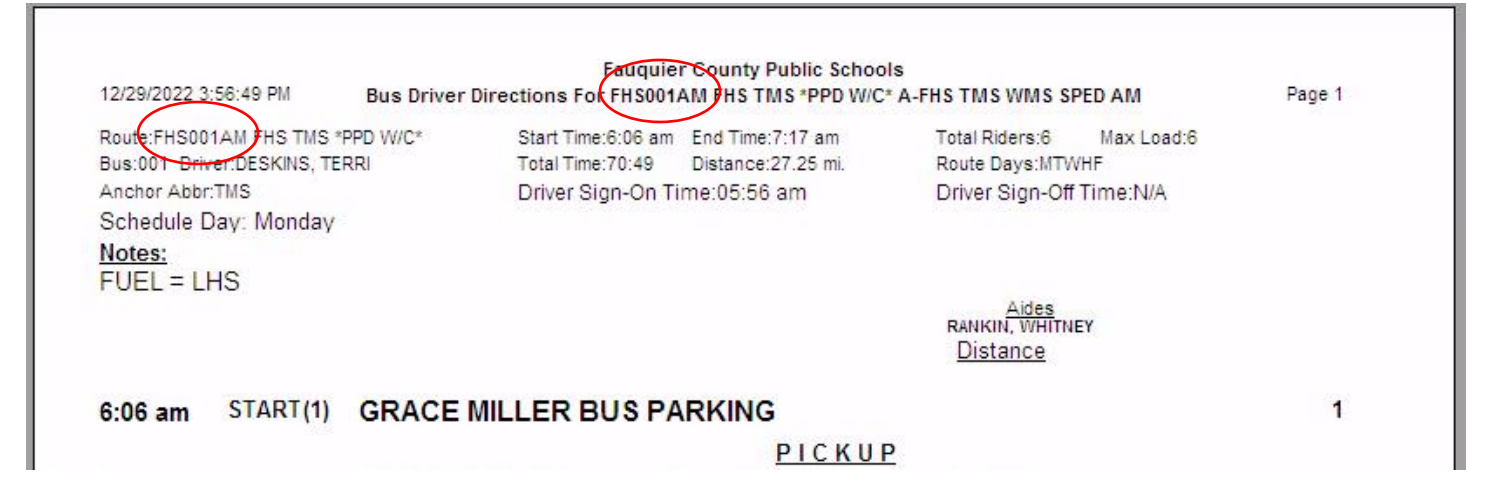

#### <u>#11 – Selected Runs Screen</u>

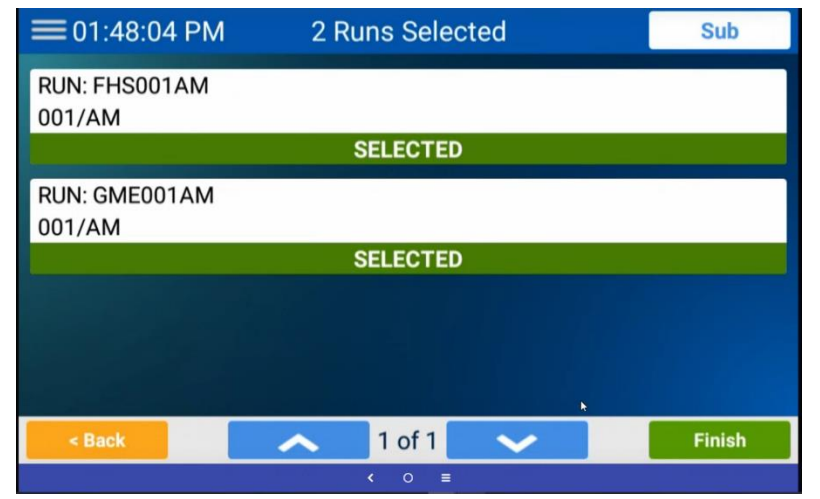

After you selected the Run(s) you can press "Finish" at the bottom right of the screen.

(\*\*For those covering/subbing an "additional route," you can press "SUB" at the top right to search for the additional route. More detailed training available to those who are interested in this feature. See Chris.)

#### <u>#12 – Start Your Route – Pop-up</u>

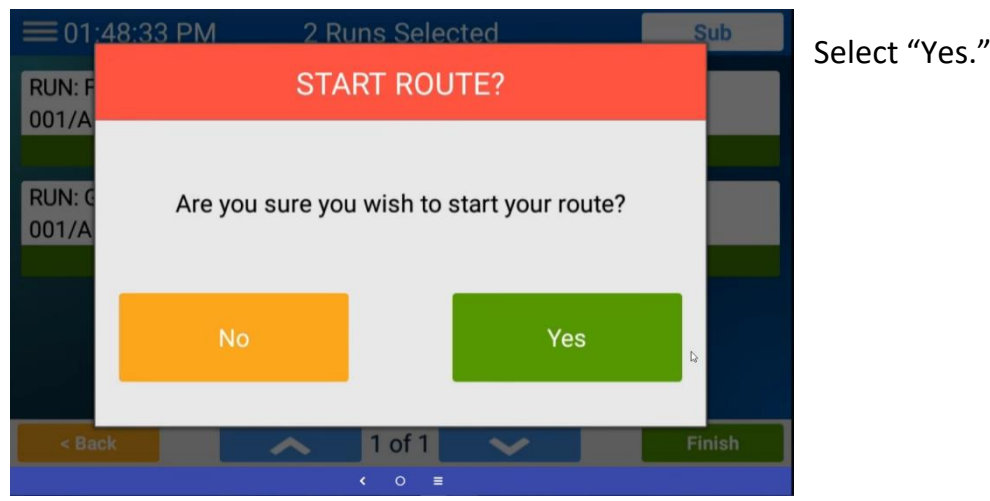

#### <u>#13 – Bus Stops and Times Screen – 1<sup>st</sup> Run</u>

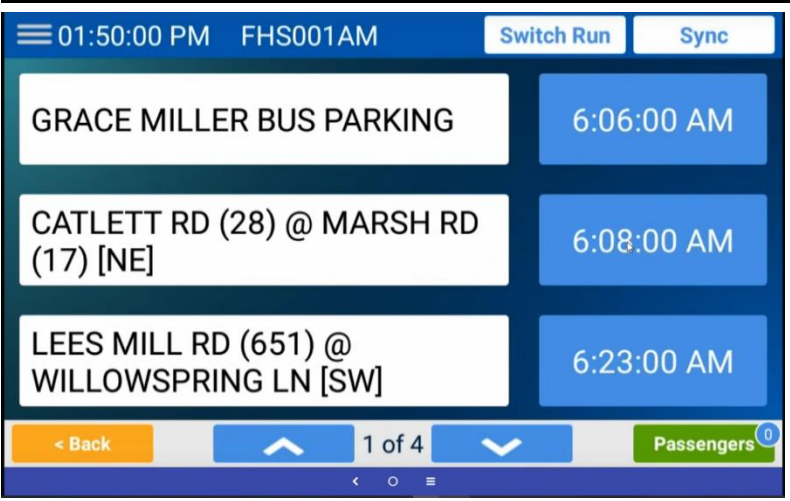

This screen only provides a description of the bus stops and bus stop times. It does not have Navigation ability.

When you are finished with your "Run," select "Switch Run" found in the top right of the screen.

# <u> #14 – Switch Run Screen</u>

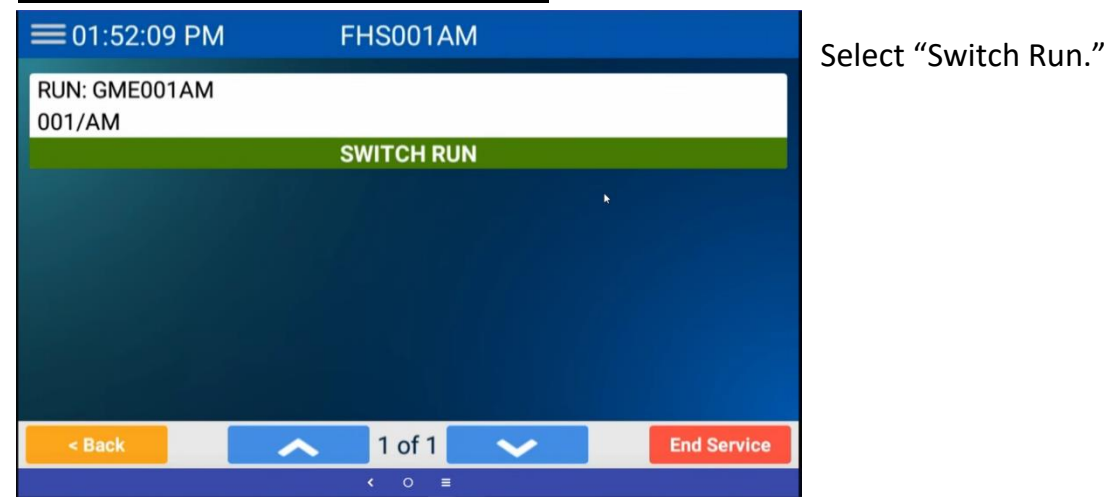

# <u>#15 – Are You Sure You Want to Switch? Pop-up</u>

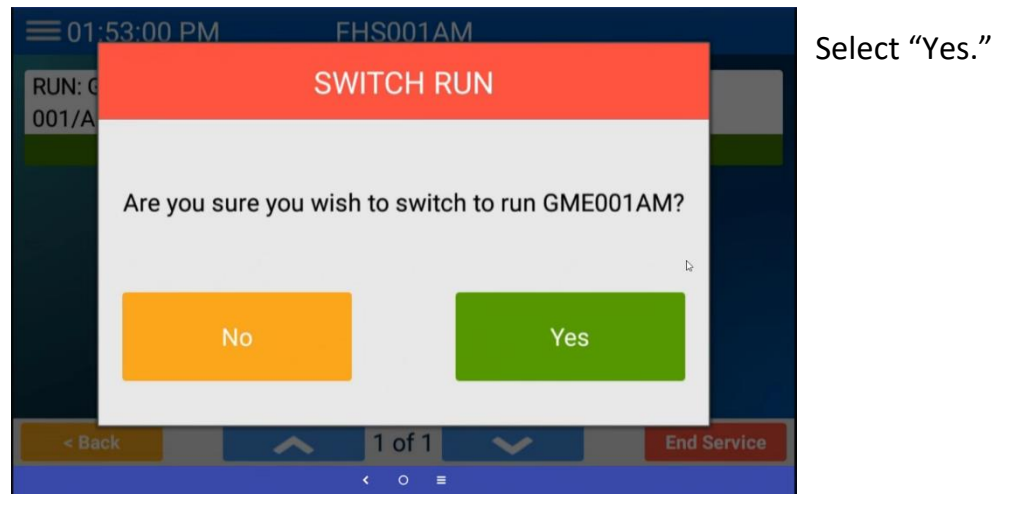

#### <u>#16 – Bus Stops and Times Screen – 2<sup>nd</sup> Run</u>

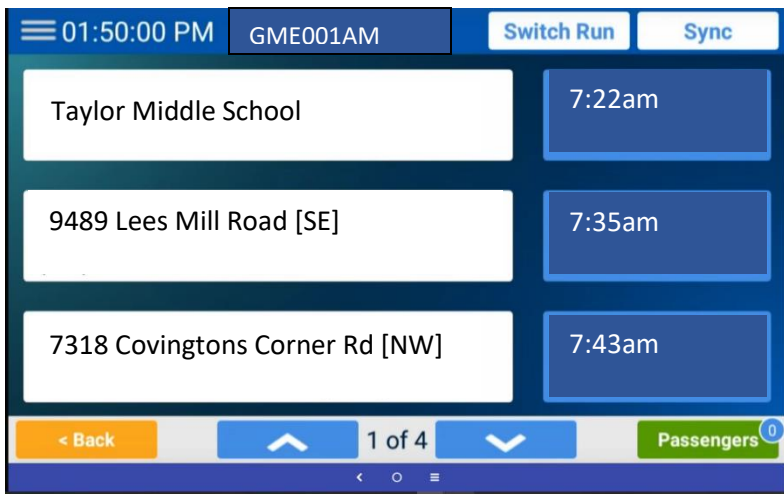

When you are **finished** with your **2nd** "Run" select "Switch Run."

You will select "End Service."

Look back to Picture #14. "End Service" will be on the bottom right of the screen.

# <u>#17 – Are You Sure You Want to End Service? Pop-up</u>

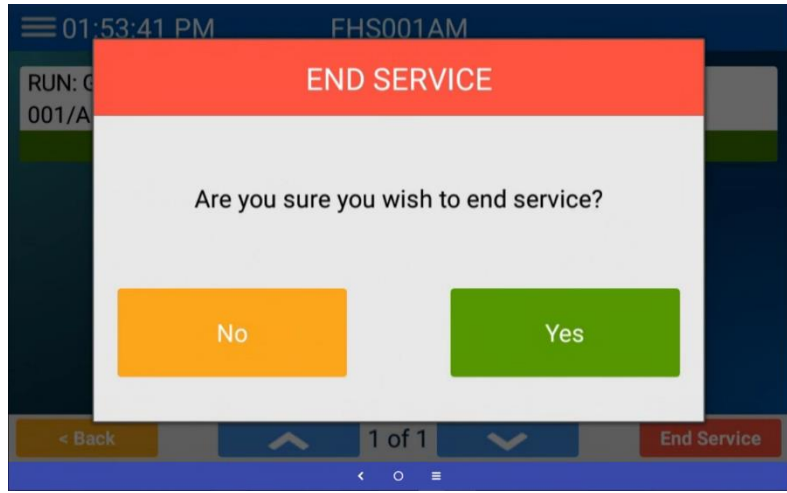

#### Select "Yes."

After you select "Yes" you will be directed back to the "Home Screen."

Please Note: "End Service" is NOT the same as "Clocking Out."

(\*\*We recommend for you to be back to your parking location before selecting "End Service.")

## <u>#18 – Home Screen</u>

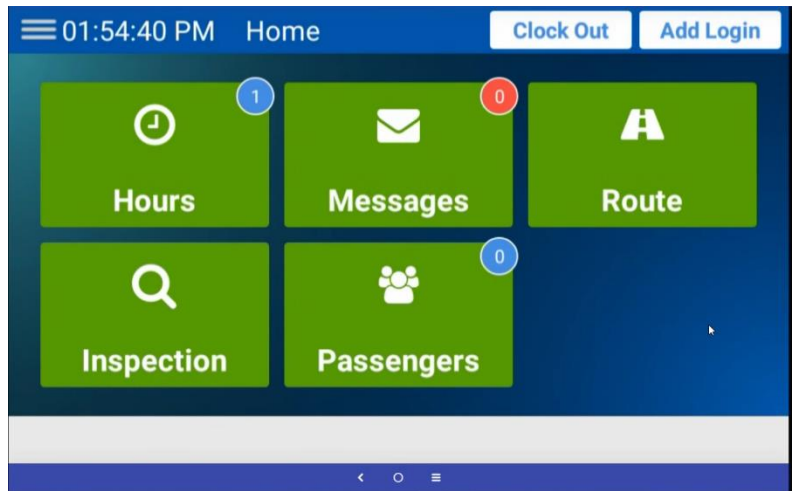

Select "Clock Out" if you are ready to end your shift, job or assignment.

Select "Hours" if you wish to transfer to another "Job Type." See Picture 19 for more.

(\*\*If Driver and Aide are both logged in, each person can log out individually after pressing "Clock Out.")

## <u>#19 – Hours Screen</u>

| ≡01:55:04 PM                                      | Test Sy    | /novia                                                                | k               |             |
|---------------------------------------------------|------------|-----------------------------------------------------------------------|-----------------|-------------|
| Employee Type<br>Driver<br>Job Type<br>Route Time |            | Current Shift Details<br>Thursday 12 / 29<br>Clock-in Time Shift Time |                 |             |
|                                                   |            | 01:41:39                                                              | PM              | 0 Hr 13 Min |
| *                                                 | Your Hours |                                                                       | €►<br>Clock Out |             |
| Transfer                                          |            |                                                                       |                 |             |
| < Back                                            |            |                                                                       |                 |             |
| < 0 ≡                                             |            |                                                                       |                 |             |

You can "Clock Out" from this screen as well.

You can "Transfer" to another "Job Type" such as Bus Servicing or Additional Assignment.

# <u>#20 – Select Job Type Screen – With "New Clock" Option</u>

| =             | ≡01:55:45 PM Se |  | lect Job Type   | New Clock       | Search |  |
|---------------|-----------------|--|-----------------|-----------------|--------|--|
|               | Route Time      |  | Substitutes     | CBI/ESY         |        |  |
|               | Trainers        |  | SPED Extra Work | Late Time Entry |        |  |
| < Back 1 of 4 |                 |  |                 |                 |        |  |

**Transfer Example:** You finished your 2<sup>nd</sup> run, back at your parking location and want to do a thorough cleaning of your bus. You would transfer your "Job Type" to "Bus Servicing."

#### "New Clock" Example:

1)Let's say you already transferred your "Job Type" after your 2<sup>nd</sup> run to "Bus Servicing."

2)You brought your bus in for service and parked it up on "The Hill."

3)You would select "Transfer" and then select "New Clock." This will take you back to the

"Welcome Screen." See Picture #1.

4)When you log into the spare, it will automatically log you off of your bus. This feature is to prevent any gaps in your timecard. In other words, it provides a seamless transition as you move from bus to bus.

# <u>#21 - Are You Sure You Want to Clock Out - Pop Up</u>

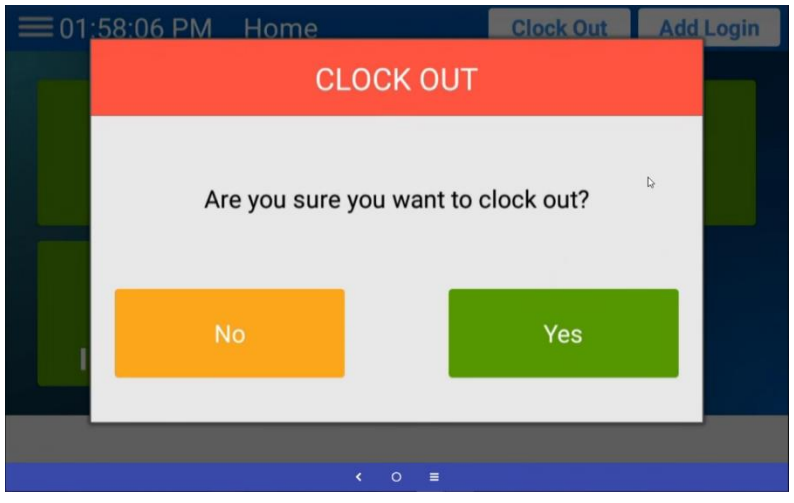

When you are ready to log out it will ask you if you are sure. Select "Yes."